# Drodzy uczniowie

- 1. <u>dokładnie przeczytaj poniższe polecenia</u>
- 2. proszę zapoznać się z tematem 26 str. 107-109 z podręcznika
- 3. wykonać polecenia podane w tekście
- 4. wykonać zadanie 1 i 2 str. 109

rozwiązane zadania 2 str. 109 przesłać na adres: kamik56@wp.pl w terminie 1 tygodnia.

(uwaga w e-mailu podać klasę, nazwisko i imię)

# 26. KOLOROWE SŁUPKI

Podczas tej lekcji uczniowie zbierają dane, porządkują je w arkuszu, wykonują wykresy słupkowe. Zdobywają podstawowe informacje o budowie arkusza i ćwiczą umiejętności, które będą im potrzebne w pracy z tym narzędziem na kolejnych zajęciach.

Wymagane oprogramowanie

• Arkusz kalkulacyjny Microsoft Excel lub OpenOffice Calc.

# Przebieg lekcji

1. Tworzenie wykresu słupkowego według procedury opisanej w podręczniku. Uczniowie, wspierani przez nauczyciela, wykonują kolejne etapy sporządzania wykresu w arkuszu. Analizują przedstawione na nim dane i patrząc na wykres, jeszcze raz sprawdzają poprawność odpowiedzi na pytania zadane pod koniec poprzedniej lekcji 25. Liczby w komórkach.

2. Formatowanie wykresów, wprowadzanie opisu i dodatkowych elementów (legenda, wartości itp.). Pomocy nauczyciela będzie wymagało zaznaczanie wybranych elementów wykresu. Czasem uczniowie robią to zbyt szybko i chaotycznie, co prowadzi do nieoczekiwanych rezultatów. Trzeba ich uczulić na dokładne zaznaczanie wybranych elementów podczas formatowania.

3. Uczniowie zapoznają się z rozwiązaniem zagadki zamieszczonej w podręczniku i ćwiczą zmianę nazwy arkusza.

Spodziewane osiągnięcia uczniów

Po lekcji uczniowie powinni umieć:

- korzystać w podstawowym zakresie z programu Microsoft Excel lub innego arkusza kalkulacyjnego;
- wpisywać tekst i liczby do arkusza, formatować dane, zaznaczać je, edytować, konstruować tabele z danymi;
- tworzyć pod kierunkiem nauczyciela proste wykresy (słupkowy), opisywać je w arkuszu, analizować

### Zadania w podręczniku

**Zadanie 1.** Poprzez formatowanie można zmienić także wygląd innych elementów wykresu: tła, tytułu, napisów na osiach... Zaznaczaj je kliknięciem myszy i obserwuj polecenia, które pojawią się w ich podręcznym menu. Sformatuj swój wykres – niech będzie czytelny, kolorowy i ciekawy.

Jest to ważne ćwiczenie – uczy precyzji i dokładności w zaznaczaniu wybranych elementów wykresu.

**Zadanie 2.** Przygotuj arkusz do zapisywania wyników szkolnych zawodów sportowych. <del>Uzgodnij jego zawartość z nauczycielem WF-u. – tego nie musisz robić</del>

### Zadania dla chętnych

Warto jak najwcześniej pokazać uczniom całe spektrum praktycznych zastosowań arkusza kalkulacyjnego.

• Zadanie 26.1. Otwórz plik dane1.xlsx. Na kolejnych zakładkach arkusza znajdziesz dane dotyczące najdłuższych rzek świata i największych jezior Polski.

Sporządź w osobnym arkuszu wykres słupkowy najdłuższych rzek świata. Zaznacz wybranym kolorem słupek oznaczający najdłuższą rzekę. Sformatuj wykres i dołącz do niego czytelne opisy lub legendę.

Wskazówka. Aby zaznaczyć w arkuszu tylko wybrane dane potrzebne do wykonania wykresu, zaznacz myszą pierwszą potrzebną kolumnę (z nagłówkiem), a kolejną zaznaczaj z wciśniętym klawiszem Ctrl.

• Zadanie 26.2. Otwórz plik dane1.xlsx. Na kolejnych zakładkach arkusza znajdziesz dane dotyczące najdłuższych rzek świata i największych jezior Polski.

Sporządź i sformatuj graficznie trzy wykresy słupkowe:

- a. największych jezior Polski, zawierający nazwę jeziora, jego powierzchnię i głębokość maksymalną;
- b. największych jezior Polski, zawierający nazwę jeziora i jego powierzchnię;
- c. największych jezior Polski, zawierający nazwę jeziora i jego głębokość maksymalną.

Wskazówka. Aby zaznaczyć w arkuszu tylko wybrane dane potrzebne do wykonania wykresu, zaznacz myszą pierwszą potrzebną kolumnę (z nagłówkiem), a kolejną zaznaczaj z wciśniętym klawiszem Ctrl.

Wraz z tekstem powyższych zadań dodatkowych trzeba udostępnić uczniom plik dane1.xlsx. Tworzenie wykresów w tych zadaniach może uczniom sprawiać trudności, wymaga bowiem wybierania określonych danych z zestawienia (zaznaczania ich myszą z jednoczesnym naciskaniem klawisza Ctrl). Podczas tej pracy uczniowie powinni móc liczyć na wsparcie i pomoc nauczyciela.

### Materiały pomocnicze do zadań

- Najdłuższe rzeki świata
- Największe jeziora w Polsce

| Lp. | Rzeka                               | Długość [km] |
|-----|-------------------------------------|--------------|
| 1   | Amazonka (z Ukajali)                | 7025         |
| 2   | Amur (od źródeł Argunia)            | 4440         |
| 3   | Dunaj                               | 2850         |
| 4   | Ganges (z Brahmaputrą)              | 2700         |
| 5   | Huang He                            | 5464         |
| 6   | Indus                               | 3180         |
| 7   | Jangcy                              | 6300         |
| 8   | Jenisej (od źródeł Małego Jeniseju) | 4102         |
| 9   | Jukon                               | 3180         |
| 10  | Kongo (z Lualabą)                   | 4320         |
| 11  | Lena                                | 4400         |
| 12  | Mackenzie (od źródeł Peace)         | 4240         |
| 13  | Mekong                              | 4500         |
| 14  | Missisipi - Missouri                | 5969         |
| 15  | Murray                              | 2574         |
| 16  | Niger                               | 4160         |
| 17  | Nil                                 | 6676         |
| 18  | Ob (z Irtyszem)                     | 5410         |
| 19  | Orinoko                             | 2730         |
| 20  | Parana (od źródeł Paranaiby)        | 4380         |
| 21  | Wołga                               | 3530         |
| 22  | Zambezi                             | 2660         |

| L.p. | Jezioro       | Powierzchnia [m <sup>2</sup> ] | Głębokość maksymalna [m] |
|------|---------------|--------------------------------|--------------------------|
| 1    | Bukowo        | 1644                           | 2,8                      |
| 2    | Dąbie         | 3527                           | 4,2                      |
| 3    | Drawsko       | 1797,5                         | 82,2                     |
| 4    | Gardno        | 2337,5                         | 2,6                      |
| 5    | Gopło         | 2121,5                         | 16,6                     |
| 6    | Jamno         | 2231,5                         | 3,9                      |
| 7    | Jeziorak      | 3152,5                         | 12,9                     |
| 8    | Lubie         | 1487,5                         | 46,2                     |
| 9    | Łebsko        | 7020                           | 6,3                      |
| 10   | Mamry         | 9851                           | 43,8                     |
| 11   | Miedwie       | 3491                           | 43,8                     |
| 12   | Nidzkie       | 1750                           | 23,7                     |
| 13   | Niegocin      | 2595                           | 39,7                     |
| 14   | Rajgrodzkie   | 1499                           | 52                       |
| 15   | Roś           | 1808,5                         | 31,8                     |
| 16   | Śniardwy      | 11487,5                        | 23,4                     |
| 17   | Tałty-Ryńskie | 1796                           | 50,8                     |
| 18   | Wielimie      | 1637,5                         | 5,5                      |
| 19   | Wigry         | 2115                           | 74,2                     |
| 20   | Żarnowieckie  | 1425                           | 19,4                     |